# Chromebook をご家庭の Wi-Fi に接続し利用する方法

土浦市教育委員会

#### ステップ1 ご家庭の Wi-Fi ネットワークの選択

端末左側面にある電源ボタンを押して端末を起動すると、以下のような画面が表示されます。 電源ボタンを押してから、起動まで2,3秒ほど待ちます。 ご家庭の Wi-Fi ネットワークを選択してください。ネットワーク名称は、ご家庭により異なります。

|                                                                                             | Buffalo-A-FEFA      |  |
|---------------------------------------------------------------------------------------------|---------------------|--|
| (r.                                                                                         |                     |  |
|                                                                                             | • Buffalo-O-FEFA    |  |
| ネットワークは利用できま                                                                                | 9. XXIII            |  |
| せん                                                                                          | 🗣 Buffalo-0.3460    |  |
| お使いの Chromebook にログインするにはインターネ<br>ットに連続してください。<br>このディイスを登録が含んでいる場合は度存のコー<br>サーとしてログインできます。 | ♥, planesuser-wps   |  |
|                                                                                             | ♥a N01H-547503      |  |
|                                                                                             | Se planeruser       |  |
|                                                                                             | ♥↓ 他のWiFi ネットワークを活動 |  |
|                                                                                             |                     |  |

## ステップ2 Wi-Fi ネットワークのパスワードの入力

ネットワークを選択すると以下の画面が表示されますので,保護者の方にWi-Fiネットワークのパスワード を確認のうえ,パスワードを入力し接続してください。

| 6510                 |               |   |
|----------------------|---------------|---|
| Buffalo-O-FEFA       |               |   |
| 282999               |               |   |
| PSR (WPA # tols RSN) |               |   |
| (37-F                |               |   |
|                      |               | 0 |
| このデバイスの他のユーザーにこのネ    | マトワークの使用を許可する | - |
|                      |               |   |

## ステップ 3 Google アカウントでのログイン

ネットワークへの接続が完了すると,以下の画面に移ります。

「別のアカウントでログイン」をクリックし、児童生徒用のGoogle アカウント(メールアドレス)を入力後、次の画面でパスワードを入力してください。

ログインが完了すると、端末がWi-Fiネットワークに繋がった状態で使用をすることができます。

<ログイン画面>

| C                  |             |
|--------------------|-------------|
| Coogle             |             |
| 「Chromebook」へのログイン |             |
|                    |             |
|                    | disebused p |
| メールアドレスを忘れた場合      |             |
|                    |             |
|                    |             |
|                    |             |

<パスワード入力画面>

| C #6 |                               |  |
|------|-------------------------------|--|
| G    | ngle                          |  |
| よ    | うこそ                           |  |
| ۲    | giga_student19 touchlura edjp |  |
| 1    | 0+#810                        |  |
| 0    | /27-FEBRUIT                   |  |
| Из   | -Ferencie                     |  |
|      |                               |  |
|      | <b>E</b>                      |  |

#### ステップ4 端末の電源を切る

画面右下の時刻のパネルをクリックします。その上に新たにパネルが表示されます。 電源のアイコンをクリックすると,電源を切ることができます。

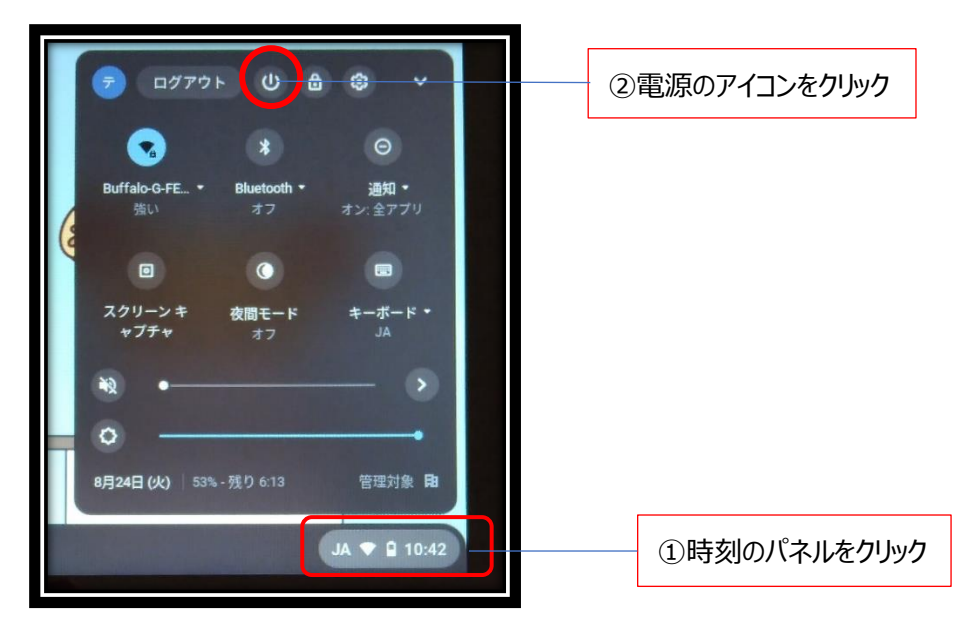

ネットワークに接続できない時は・・・

Q.ネットワーク一覧にご家庭のネットワーク名が表示されない。

A.画面右下の時刻のパネルをクリックします。ネットワークアイコンをクリックすると, ネットワーク接続の ON/OFF が切り替えられますので, ネットワーク一覧にご家庭の Wi-Fi ネットワークが表示されるかご確 認ください。

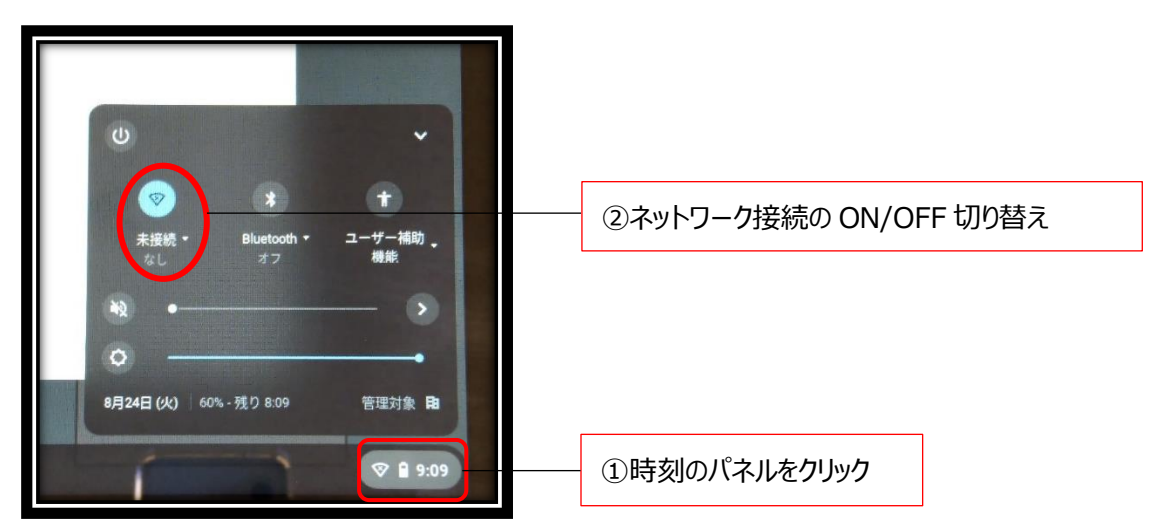

Q.正しくネットワークに接続をしても接続に失敗する。

A.端末本体を再起動して,再度上記のステップ1,2を試してください。また,ご家庭の Wi-Fi ルーターの設定情報をご確認ください。